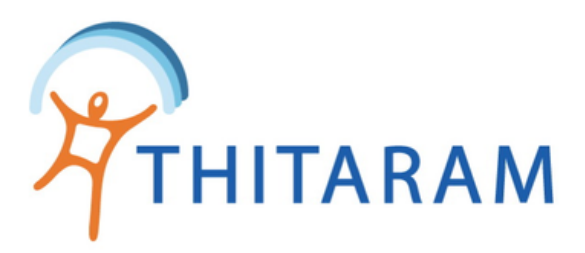

# วิธีโอนข้อมูลพนักงานเข้าใหม่ และวิธีโอนพนักงานออก

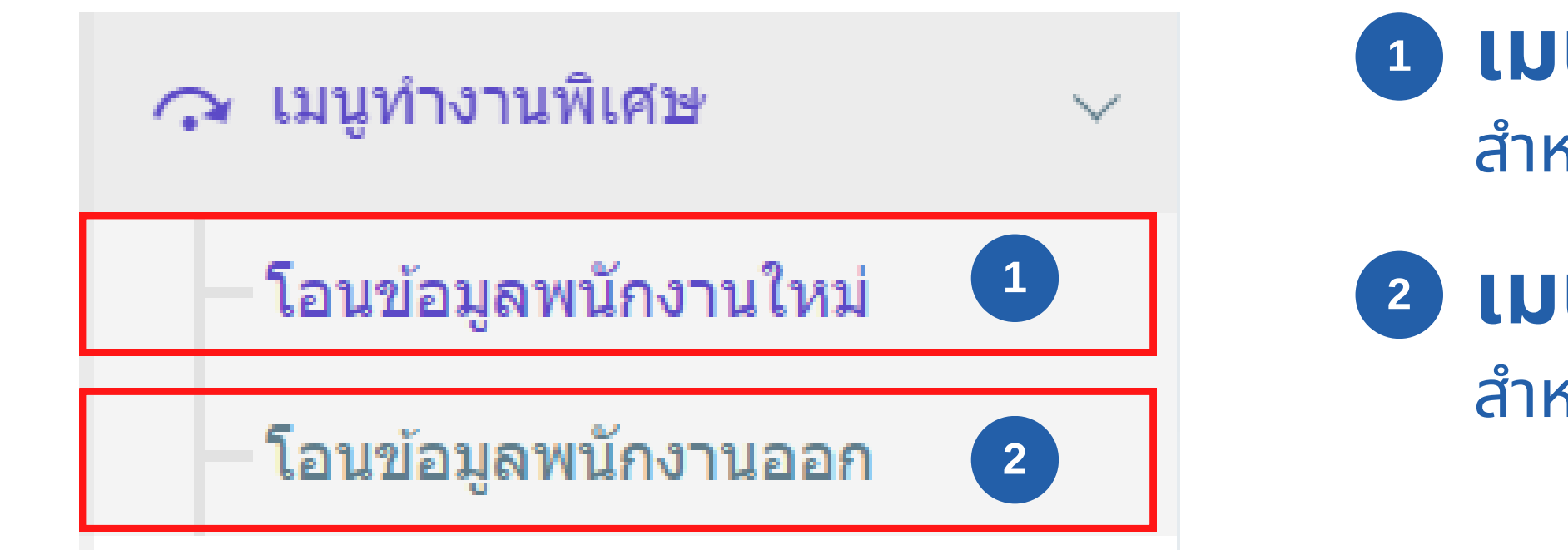

\*\* วิธีโอนพนักงานเข้าใหม่ และโอนพนักงานออก มีขั้นตอนที่เหมือนกัน

1 เมนู โอนข้อมูลพนักงานใหม่ สำหรับโอนพนักงานเข้าใหม่

2 เมนู โอนข้อมุลพนักงานออก สำหรับโอนข้อมูลพนักงานออก

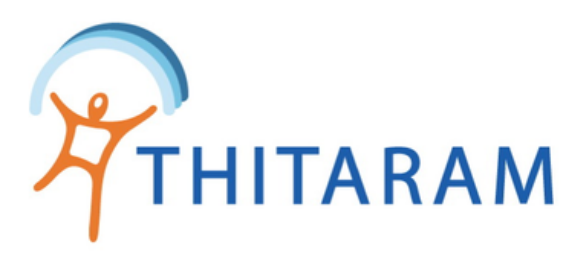

## ้วิธีโอนข้อมูลพนักงานเข้าใหม่และพนักงานออก

|   | 989TIME 989TIME        |        |
|---|------------------------|--------|
|   | ② Dashboard            |        |
|   | 🚉 ข้อมูลพนักงาน        | >      |
|   | 🕓 ข้อมูลการทำงาน       | >      |
|   | 🔌 ข้อมูลการลางาน       | >      |
|   | () กำหนดกะการทำงาน     | >      |
|   | 🐻 จัดการข้อมูลการจ่าย  | >      |
|   | 🔿 เมนูทำงานพิเศษ       | $\sim$ |
| 1 | — โอนข้อมูลพนักงานใหม่ |        |
| _ | —โอนข้อมูลพนักงานออก   |        |
|   | 🔹 ค่าเริ่มด้นระบบ      | >      |
|   | 💄 Admin Pages          | >      |
|   |                        |        |

| ≡                                                   |               |                        |  |
|-----------------------------------------------------|---------------|------------------------|--|
| 🛱 Attendance                                        |               |                        |  |
| โอนข้อมูลพนักงานเข้าใหม่ » ระ                       | บบ 989HR      |                        |  |
| ระบุสาขาที่ต้องการโอน : ข้อมูลพนัก<br>- เลือกสาขา - | เงานใหม่<br>▼ | 2                      |  |
| ระบุวันทีเริ่มงาน : ตั้งแต่วันที<br>ตั้งแต่วันที่   | ถึงวันที      | 3                      |  |
| คันหา ยกเลิก<br>4                                   | 10 J U N      | ≓ โอนข้อมูลพนักงานใหม่ |  |

- เลือกเมนู เมนูทำงานพิเศษ โอนข้อมูลพนักงานใหม่ 1
- ระบุสาขาที่ต้องการโอน ข้อมูลพนักงานใหม่ 2
- ระบุวันที่เริ่มงาน 3
  - กรณีที่เป็นพนักงานเข้าใหม่ ให้ระบุเป็นวันที่เริ่มงาน
  - กรณีที่เป็นพนักงานออก ให้ระบุเป็นวันที่ออก

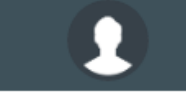

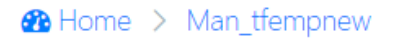

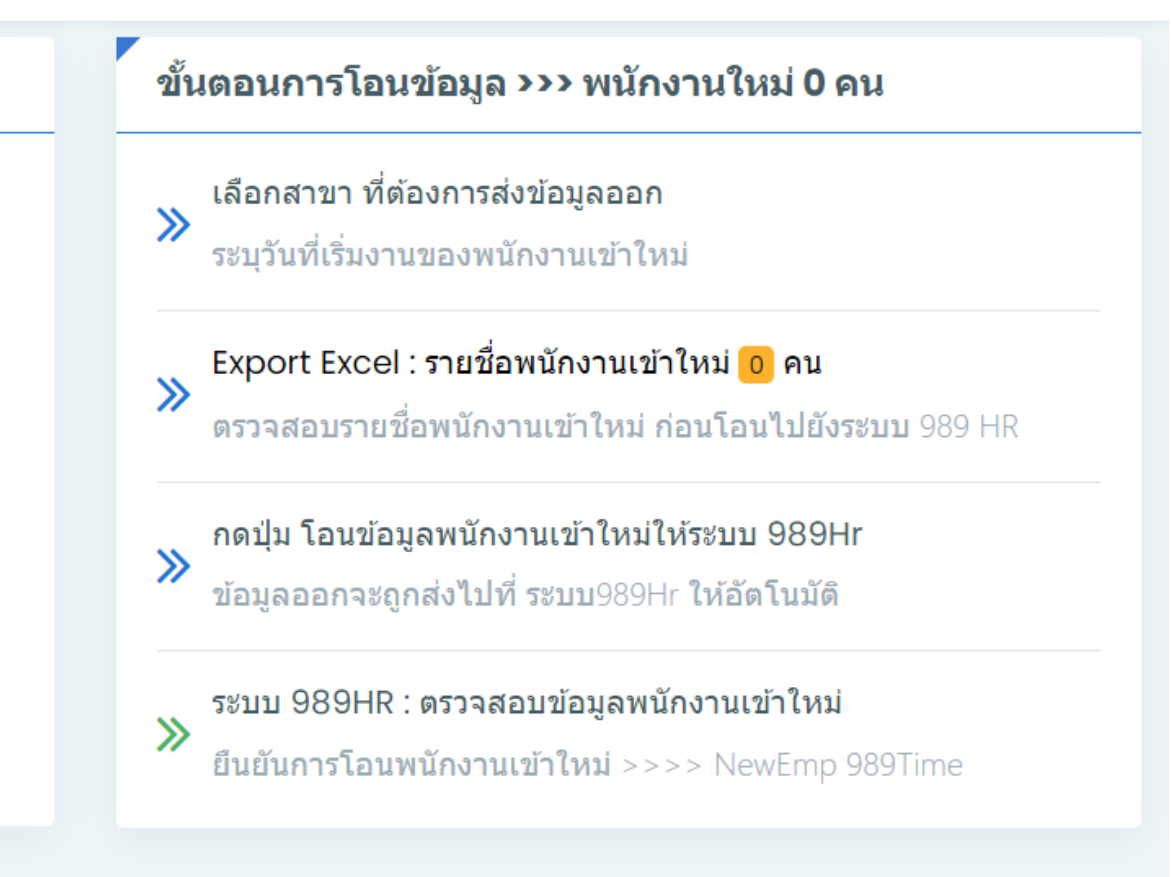

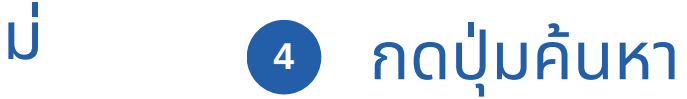

(วิธีโอนพนักงานเข้าใหม่ และโอนพนักงานออก มีขั้นตอนที่เหมือนกัน)

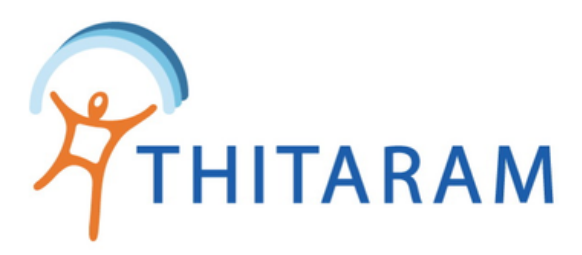

#### ≡

#### 🔁 Attendance

| โอนข้อมูลพนักงานเข้าใหม่ ≫ ระบบ 989HR          |                            |                               |
|------------------------------------------------|----------------------------|-------------------------------|
| ระบุสาขาที่ต้องการโอน : ข้อมูลพนักงา           | นใหม่                      | เลือก<br>≫ ระบุวั             |
| นิฟโก้                                         | •                          | 5 » Expo<br>מכוז מ            |
| ระบุวันทีเริ่มงาน : ตั้งแต่วันที<br>01/04/2564 | ถึงวันที<br>31/12/2564     | ≫ กดปุ่:<br>ข้อมูก            |
| คันหา ยกเลิก<br>8                              | 6 ุ่≓ โอนข้อมูลพนักงานใหม่ | 7 ≫ <sup>5ະນນ</sup><br>ยืนยัง |

|   | (วิธีโอนพนักงานเข้าใหม่                  |
|---|------------------------------------------|
| 8 | กรณีต้องการยกเลิก ให้กดที่ปุ่ม ยกเลิก    |
| 7 | สามารถตรวจสอบข้อมูลและยืนยันการโอน       |
|   | ปุ่ม โอนข้อมูลพนักงานเข้าใหม่            |
| 6 | เมื่อตรวสอบข้อมูลรายชื่อพนักงานเข้าใหม่เ |
| 5 | สามารถ export excel รายชื่อพนักงานเข้า   |

#### ↔ Home > Man\_tfempnew

Ω

| เการโอนข้อมูล >>> พนักงานใหม่ <mark>233</mark> คน                                                            |
|----------------------------------------------------------------------------------------------------|
| าสาขา ที่ต้องการส่งข้อมูลออก<br>วันที่เริ่มงานของพนักงานเข้าใหม่                                             |
| ort Excel : รายชื่อพนักงานเข้าใหม่ <mark>233</mark> คน<br>จสอบรายชื่อพนักงานเข้าใหม่ ก่อนโอนไปยังระบบ 989 HR |
| ุ่ม โอนข้อมูลพนักงานเข้าใหม่ให้ระบบ 989Hr<br>ลออกจะถูกส่งไปที่ ระบบ989Hr ให้อัตโนมัดิ                        |
| บ 989HR : ตรวจสอบข้อมูลพนักงานเข้าใหม่<br>ันการโอนพนักงานเข้าใหม่ >>>> NewEmp 989Time                        |
|                                                                                                    |

### าใหม่เพื่อตรวจสอบได้ เรียบร้อยแล้ว ให้กดที่

เพนักงานเข้าใหม่ ในระบบ 989HR

## ุ่ม และโอนพนักงานออก มีขั้นตอนที่เหมือนกัน)